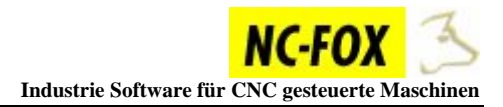

## NC-Programme von SRAM Karte in NC-FOX einspielen (ab V.7.7.0.12)

Um NC-Programme von der SRAM - Karte in NC-FOX zu speichern, gehen Sie folgendermaßen vor.

Öffnen Sie in NC-FOX die Maschine von der Sie aus übertragen möchten

| 📲 🔁 🗄          | × 🖹 🖹 🔺 🙀            | C-VIEW Anschalten        | Klicken Sie in NC-FOX auf den Button |
|----------------|----------------------|--------------------------|--------------------------------------|
| DNC-History    | v 🔽 🗀 Prog.Explorer  | 🗐 🕞 Notizen Eingeben 🛛 👷 | "anderes Laufwerk" 层                 |
| Suche nach     | Programm ID          | C                        |                                      |
| <b>H 4 F F</b> | 😂 Standart           |                          |                                      |
|                | Programm-Nummer >>>> | Artikel-Bezeichnung      |                                      |
| F2             | 00001                |                          |                                      |

| Verlassen X Löschen 🕞 Edit 🚾 go NC Path<br>Zum Kopieren von Extern nach NC-FOX: Die Datei mit der Maus in die Pr.Übersicht ziehen !                                         |                                                                                                    |
|----------------------------------------------------------------------------------------------------|----------------------------------------------------------------------------------------------------|
| Maschinen Extension: [A] [B] []                                                                                                    |                                                                                                    |
|                                                                                                    | ~                                                                                                    |
| 00002 VAR     00003A     00003B     00003A     000004 VAR     00300 A     90000A     90000A     00300 VAR     00300 VAR     00300 VAR     00300 VAR     00301 A     00301 B |                                                                                                    |
|                                                                                                    | •                                                                                                    |
|                                                                                                    | Verlassen       X Löschen       Edit       № go NC Path         Zum Köpteren von Extern nach NC-FOX:       Die Datei mit der Maus in die Pt. Übersicht ziehen I         Maschinen Extension:       [A]       [B]       []         C:\       Bohr.zyk       00001.A       00001.A         C:\       00001.A       00001.VAR       000002.B         STAR SV32       000002.VAR       000002.B         000003.B       00003.B       000003.B         000004.VAR       00030.A       00030.A         00030.0       00300.0       00300.0         00300.1.8       00300.0       04711.B         04711.8       04711.VAR       04711.VAR |

Um nun ein Programm von der SRAM Karte in NC-FOX zu kopieren, müssen Sie nur das Programm von der SRAM Karte in die Programmübersicht von NC-FOX mit der Maus ziehen.

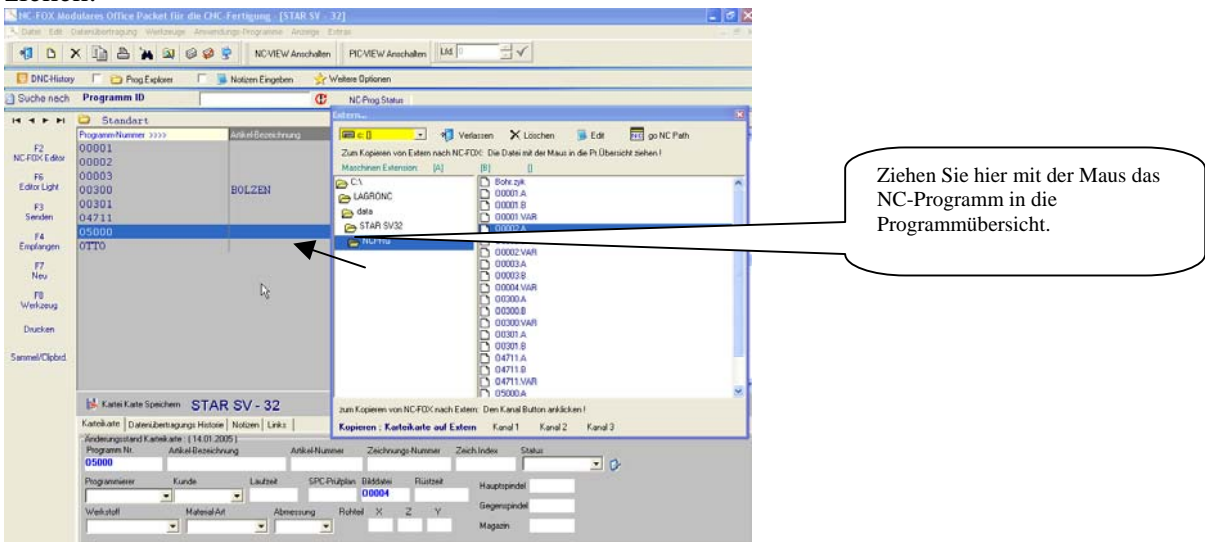

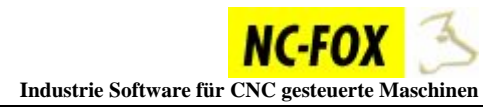

Wenn Sie nun die Maus losgelassen haben , erscheint ein Dialog in dem Sie noch den Programmnamen ändern können, beziehungsweise den Kanal wo das NC-Programm gespeichert werden soll.

| Dateifragenform   |           | X |
|-------------------|-----------|---|
| Speichern unter:  |           |   |
| 00002.A           |           |   |
| Kanal Auswählen : | 🔿 Kanal 1 |   |
|                   | 🔿 Kanal 2 |   |
|                   | C Kanal 3 |   |
|                   |           |   |
| Ok! Abbruch       |           |   |

Beachten Sie das die Programme für Main und Back den gleichen Dateinamen bekommen, lediglich die Dateierweiterung ist für den jeweiligen Kanal anders.

## NC-Programme von NC-FOX auf SRAM kopieren.

Um NC-Programme von NC-FOX auf die SRAM Karte zu kopieren, markieren Sie das NC-Programm das übertragen werden soll, in der Programmübersicht von NC-FOX, dann rufen Sie wie oben beschrieben das Externe Laufwerk auf 🕏.

| 🔼 NC-FOX Mod                                                                 | lulares Office Packet für die CNC-Fertigung - [STAR SV                               | - 32]                                                                                    | _ 0 |  |  |  |  |  |  |
|------------------------------------------------------------------------------|--------------------------------------------------------------------------------------|------------------------------------------------------------------------------------------|-----|--|--|--|--|--|--|
| 选 Datei Edit. Datenübertragung Werkzeuge Anwendungs-Programme Anzeige Extras |                                                                                      |                                                                                          |     |  |  |  |  |  |  |
| 🕫 🗅 X 🖹 🛔 🎘 🔍 🧼 🦃 NCVIEW Anschalten 🛛 PICVIEW Anschalten 🛛 Ltd 🕛 🚍 🗸         |                                                                                      |                                                                                          |     |  |  |  |  |  |  |
| 📒 DNC History 🔽 🍙 Prog Explorer 🖉 📕 Notizen Eingeben 👷 Weitere Optionen      |                                                                                      |                                                                                          |     |  |  |  |  |  |  |
| 🔄 Suche nach                                                                 | Programm ID C                                                                        | Extern                                                                                   | ×   |  |  |  |  |  |  |
|                                                                              | C Standart                                                                           | 🔲 🕬 💽 📲 Verlassen 🗙 Löschen 📕 Edit 🚾 go NC Path                                          | F   |  |  |  |  |  |  |
|                                                                              | Programm-Nummer >>>> Artikel-Bezeichnung                                             | Zum Kopieren von Extern nach NC-F0X: Die Datei mit der Maus in die Pr.Übersicht ziehen ! |     |  |  |  |  |  |  |
| F2                                                                           | 00001                                                                                | Maschinen Extension: [A] [B] []                                                          |     |  |  |  |  |  |  |
| NC-FUX Editor                                                                | 00002                                                                                | C\ D Bohr.zyk                                                                            | ^   |  |  |  |  |  |  |
| F6                                                                           | 00003                                                                                | CAGRONC                                                                                  |     |  |  |  |  |  |  |
| Editor Light                                                                 | OO300 BOLZEN                                                                         | Contraction deta                                                                         |     |  |  |  |  |  |  |
| F3                                                                           | 00301                                                                                | STAR SV32 D 00002 A                                                                      |     |  |  |  |  |  |  |
| Senden                                                                       | 04/11                                                                                | CFRG 00002.B                                                                             |     |  |  |  |  |  |  |
| F4                                                                           | 05000                                                                                |                                                                                          |     |  |  |  |  |  |  |
| cinplangen                                                                   | 0110                                                                                 | D 00003.8                                                                                |     |  |  |  |  |  |  |
| F7                                                                           |                                                                                      | D 00004.VAR                                                                              |     |  |  |  |  |  |  |
| Neu                                                                          |                                                                                      |                                                                                          |     |  |  |  |  |  |  |
| FR                                                                           |                                                                                      | 00000 B                                                                                  |     |  |  |  |  |  |  |
| weikzeug                                                                     |                                                                                      | 00301.A                                                                                  |     |  |  |  |  |  |  |
| Drucken                                                                      |                                                                                      | D 00301.B                                                                                |     |  |  |  |  |  |  |
|                                                                              |                                                                                      | 04/11.A                                                                                  | _   |  |  |  |  |  |  |
| Sammel/Clipbrd.                                                              |                                                                                      | D 04711.VAR                                                                              |     |  |  |  |  |  |  |
|                                                                              |                                                                                      | 05000.A                                                                                  | ~   |  |  |  |  |  |  |
|                                                                              |                                                                                      | zum Kopieren von NC-FOX nach Extern: Der Coursewon anklicken                             | 2   |  |  |  |  |  |  |
|                                                                              | Kartei Karte Speichern STAR SV - 32                                                  | Kopieren : Karteikarte auf Extern Kanal 1 Kanal 2 Kanal 3                                |     |  |  |  |  |  |  |
|                                                                              | Karteikarte Datenübertragungs Historie Notizen Links                                 |                                                                                          |     |  |  |  |  |  |  |
|                                                                              | Anderungsstand Karteikarte : (20.12.2004 )                                           |                                                                                          |     |  |  |  |  |  |  |
|                                                                              | Programm Nr. Artikel-Bezeichnung Artikel-Nummer Zeichnungs-Nummer Zeich Index Status |                                                                                          |     |  |  |  |  |  |  |
|                                                                              | Programmierer Kunde Laufzeit SPC-Prüfplan Bilddatei Rüstzeit Hauptspindel            |                                                                                          |     |  |  |  |  |  |  |
|                                                                              | Werkstoff Material-Atmessum Bokel X Z Y Gegenspindel                                 |                                                                                          |     |  |  |  |  |  |  |
|                                                                              |                                                                                      | Magazin                                                                                  |     |  |  |  |  |  |  |

Um nun den Kanal 1 von dem NC-Programm auf die SRAM Karte zu kopieren , müssen Sie lediglich den Button *Kanal 1* anklicken.

Für die weiteren Kanäle verfahren Sie genauso.